## **คู่มือการเข้าใช้งานระบบจองใช้สถานที่ภายในโรงเรียน** โรงเรียนวิทยาศาสตร์จุฬาภรณราชวิทยาลัย ตรัง

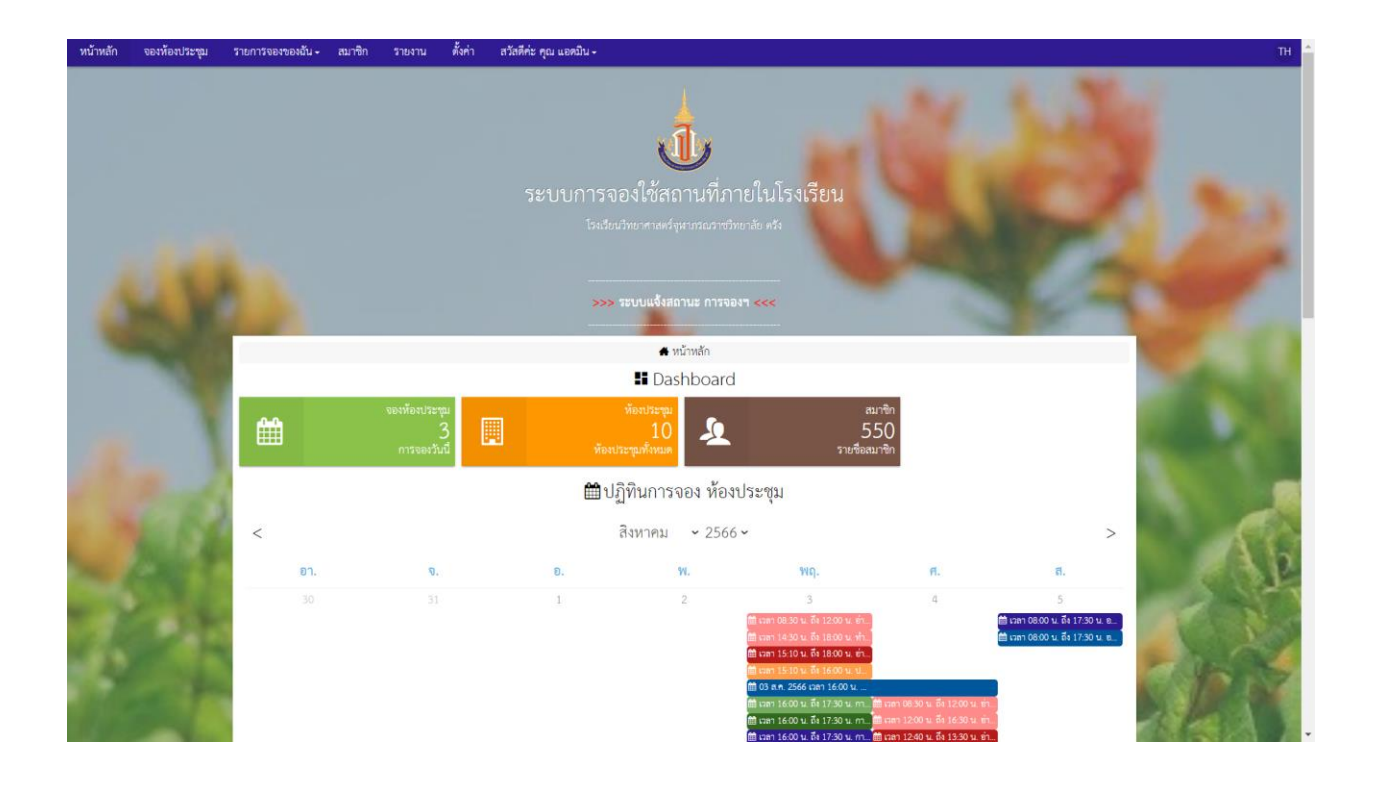

## ควอาร์โค้ดเข้าใช้งานระบบจองใช้สถานที่ภายในโรงเรียน หรือ ลิ้ง

https://library.pcshstrg.ac.th/booking/index.php?module=booking-order&id=1264.

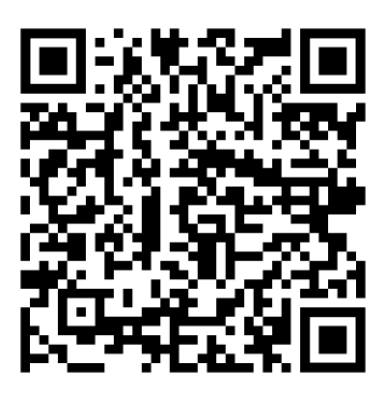

## การสมัครเข้าใช้งาน ระบบจองใช้สถานที่ภายในโรงเรียน

เข้าใช้งาน สามารถเข้าใช้ได้ผ่านบราวเซอร์ของสมาร์ทโฟน เช่น Google Chrome หรือ Safari.
ก่อนสมัครสมาชิกให้เข้าสู่กลุ่มไลน์ เพื่อรับการแจ้งเตือนสถานะของห้องประชุมที่จองไว้
ในเมนู >>> ระบบแจ้งสถานการณ์จองฯ <<<</li>

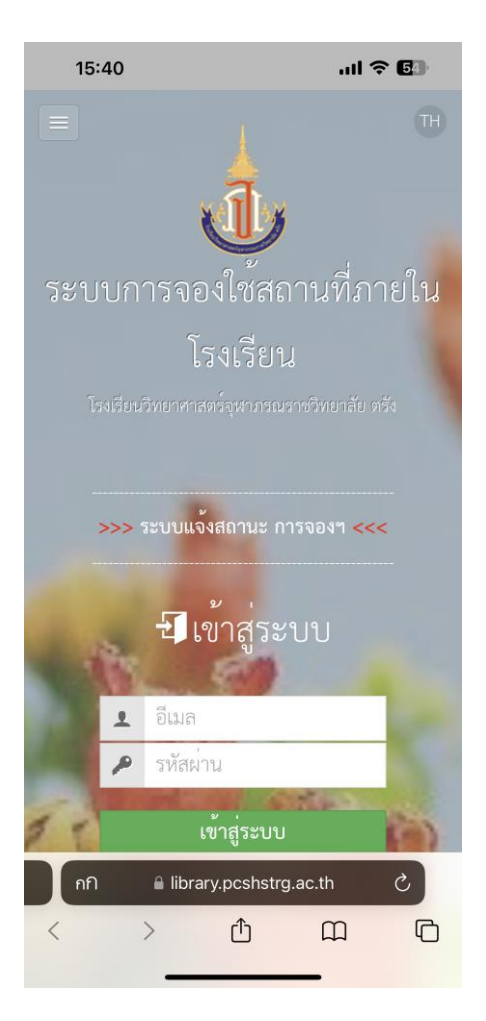

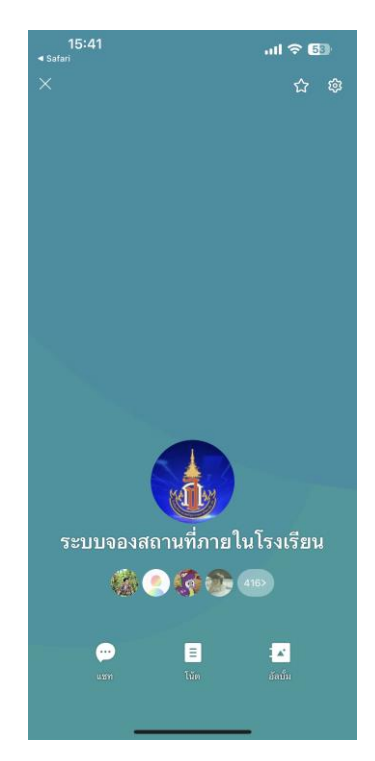

เมื่อเข้ากลุ่มไลน์เรียบร้อย หลังจากนั้นให้กลับมายังหน้าเว็บไซต์ระบบ . ให้เลือกเมนู สมัครสมาชิก

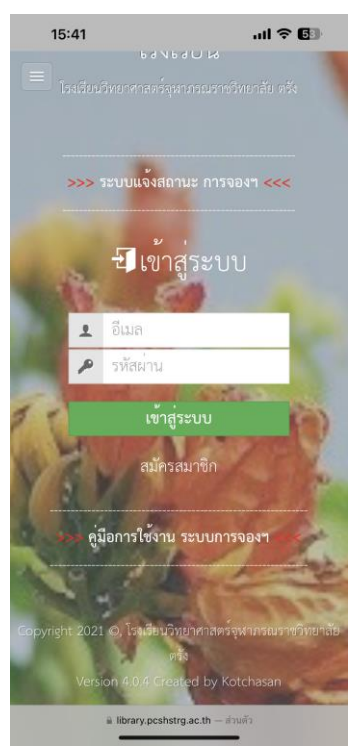

 กรอกข้อมูลในการสมัครสมาชิก E-mail รหัสผ่าน ชื่อ - นามสกุลให้เรียบร้อย และ กดสมัครสมาชิก หลังจากนั้น กดเข้าสู่ระบบ อีกครั้ง

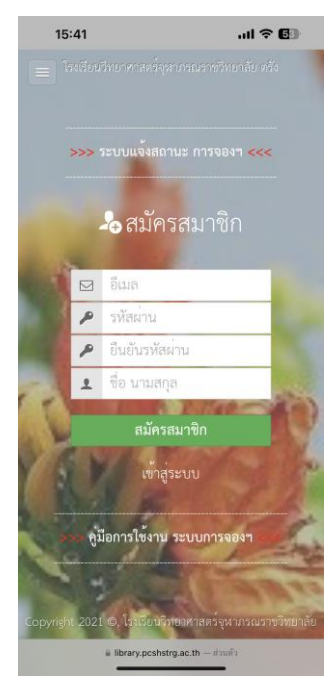

4. เมื่อเข้าสู่ระบบเรียบร้อยแล้ว จะมีหน้า แดชบอร์ดแสดงรายการห้องประชุม และรายการจองห้องต่าง ๆ

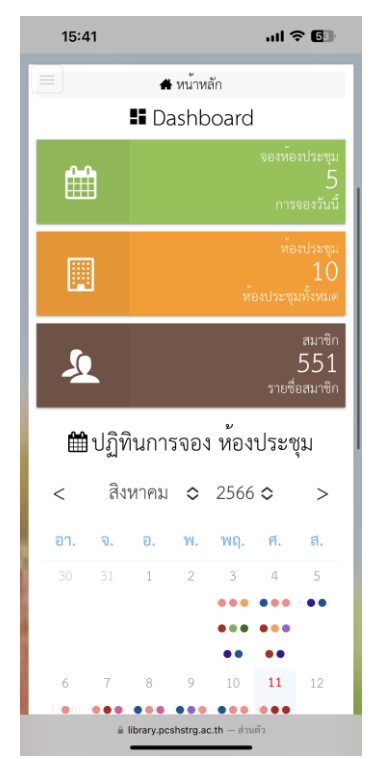

1. กดปุ่ม 3 ขีด ด้านบนซ้ายมือ จะปรากฏเมนูต่าง ๆ ให้เลือกเมนู **จองห้องประชุม** 

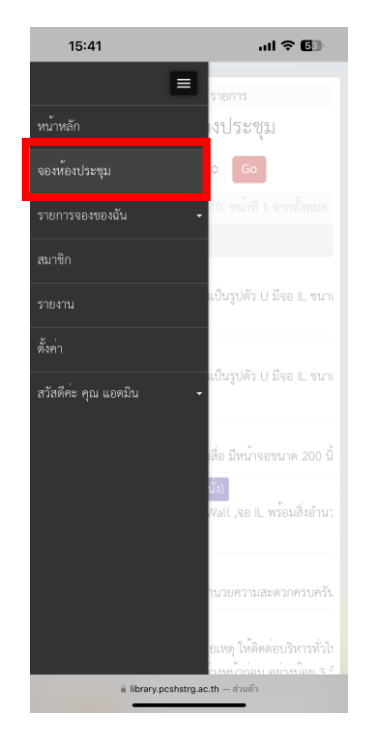

2. เลือกห้องประชุมที่ต้องการจอง สามารถ ดูรายละเอียดต่าง ๆ ของห้องประชุม ได้ ด้วยปุ่มไอคอนสีเหลือง

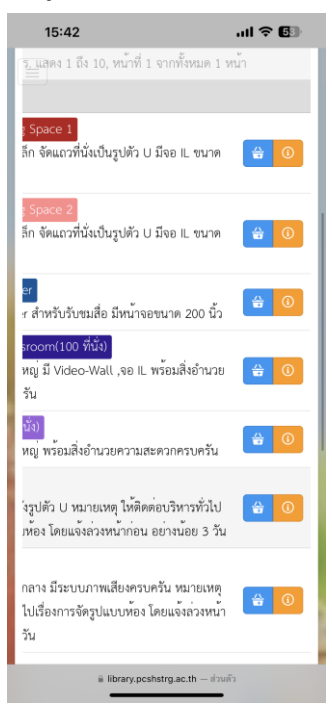

| 15:42         | all 🗟 🕄                                                    |
|---------------|------------------------------------------------------------|
| 🔲 รายละเอียดข | อง ห้องประชุม 🔹 🗙                                          |
|               |                                                            |
| ชื่อห้อง      | ห้อง Mini Theater                                          |
| รายละเอียด    | ห้อง Mini Theater<br>สำหรับรับชมสื่อ มีหน้าจอขนาด 200 นิ้ว |
| อาคาร/สถานที่ | อาคารหอสมุด / ชั้น 2                                       |
| เลขที่ห้อง    |                                                            |
| จำนวนที่นั่ง  | 60 ที่นั่ง                                                 |
|               |                                                            |

 เมื่อเลือกห้องประชุมได้แล้ว กดจองห้องประชุม ปุ่มสีฟ้า และกรอกรายละเอียดต่าง ๆ ให้ครบทุกช่อง และกดปุ่ม บันทึก

ສ library.pcshstrg.ac.th - ສ່ວນສົ່ວ

| 1          | 15:42                                                   |              | .ul 🗢 🕼  |                         |   |  |  |
|------------|---------------------------------------------------------|--------------|----------|-------------------------|---|--|--|
|            | 🌐 พ้องประชุม / จองห้องประชุม / เพิ่ม                    |              |          |                         |   |  |  |
|            | 📽 เพิ่ม การจอง                                          |              |          |                         |   |  |  |
|            | รายล                                                    | ะเอียด       | ของ      | การจอง                  |   |  |  |
|            | ชื่อห้อง                                                |              |          | จำนวนผู้เข้าใช้         |   |  |  |
| Ť          | Mini Theat                                              | er ᅌ         | 129      |                         |   |  |  |
|            | ชื่อกิจกรรม /รายละเอียดกิจกรรม                          |              |          |                         |   |  |  |
|            |                                                         |              |          |                         |   |  |  |
| _          | ชื่อผู้จอง                                              |              |          | โทรศัพท์                |   |  |  |
| ů.         |                                                         |              | r.       | 0903317468              |   |  |  |
| วัน        | วันที่เริ่มต <sup>ุ้</sup> น/เวลาเริ่มต <sup>ุ้</sup> น |              | วัเ      | มที่สิ้นสุด/เวลาสิ้นสุด |   |  |  |
| 6          | 11 ส.ค. 2566 15:42                                      |              | m        | 11 ส.ค. 2566 15:42      |   |  |  |
|            | *วัตถุประสงค์                                           |              |          |                         |   |  |  |
| <b>a</b> 2 | รเรียนการสอน                                            |              |          | \$                      |   |  |  |
|            |                                                         | *            | งนก      |                         |   |  |  |
| E:         | <b>ป</b> ีนักเรียน                                      |              |          | \$                      |   |  |  |
|            | *สำหรับนักเรียน                                         |              |          |                         |   |  |  |
| <b>t</b> e | 🗋 ชั้น ม.1                                              | 🗋 ชั้น ม.:   | 2 🗆      | ) ນັ້ນ ມ.3              |   |  |  |
|            | 🗋 ชั้น ม.4                                              | 🗋 ชั้น ม.    | 5 🗆      | ) ขั้น ม.6              |   |  |  |
|            |                                                         | ผู้ควบคุมดู  | แลกิจก   | ารรม                    |   |  |  |
| ß          |                                                         |              |          |                         | 1 |  |  |
|            | ≙ II<br>•                                               | brary.pcshst | rg.ac.th | - ສ່ວນຫັວ               |   |  |  |

 เมื่อกดบันทึก การแจ้งสถานการณ์จองสามารถดูได้จากกลุ่มไลน์ เมื่ออนุมัติเรียบร้อยแล้ว ทางผู้ดูแล จะแจ้งให้ทราบ ผ่านทางไลน์กลุ่ม

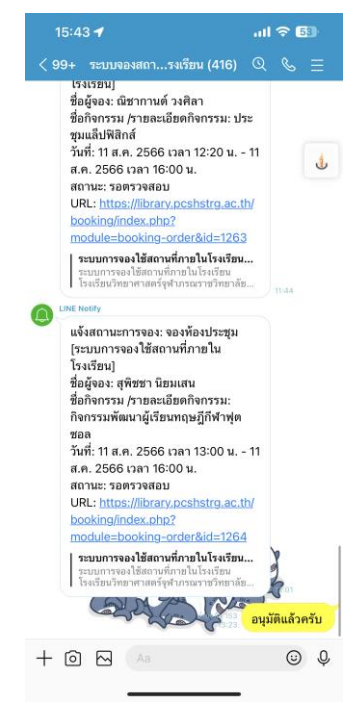

## การเช็คสถานะการจอง

ผู้ใช้งานสามารถเช็คสถานการณ์จองได้ทางกลุ่มไลน์ผ่านลิ้งแจ้งสถานะ .

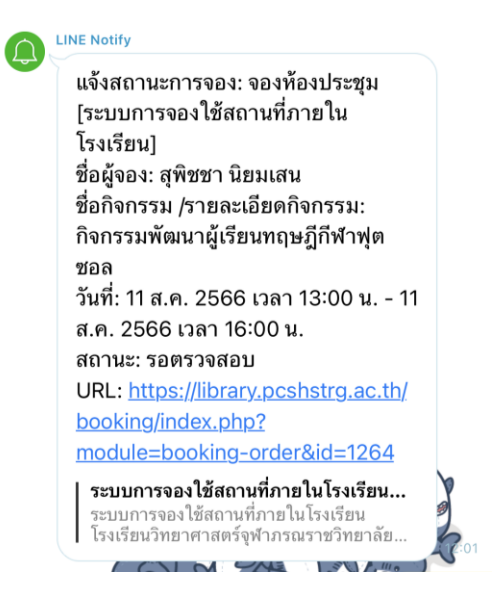